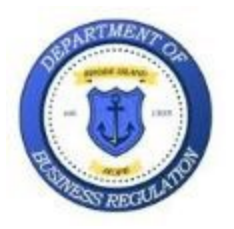

State of Rhode Island Department of Business Regulation Division of Commercial Licensing Real Estate Section 1511 Pontiac Ave, Bldg. 69-1 Cranston, RI 02920

## HOW-TO: Look up a Short-Term Rental in the Public Portal

1. Navigate to the Short-Term Rental Web Page: <u>Short-Term Rentals | Dept. of Business Regulation</u> (ri.gov)

2. Scroll down the page until you see the "Look Up a Registered Short-Term Rental" rectangle:

| + | Look up a Registered Short-Term Rental |
|---|----------------------------------------|
| ÷ | Statutes                               |

3. Click anywhere in the rectangle to open:

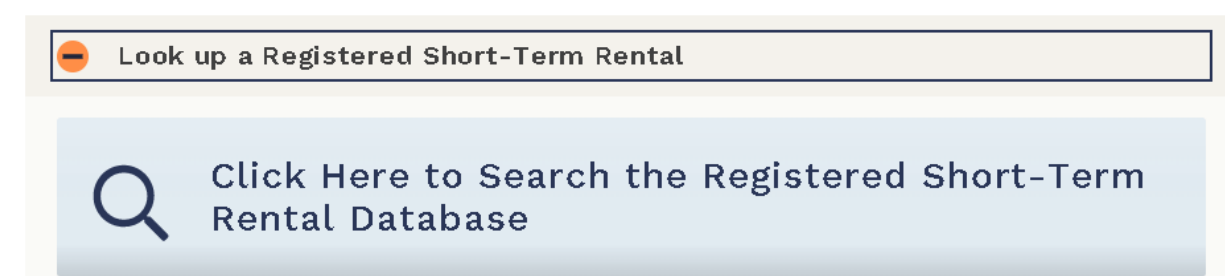

4. Once the rectangle is open, click the light blue button labeled "Click Here to Search the Registered Short-Term Rental Database

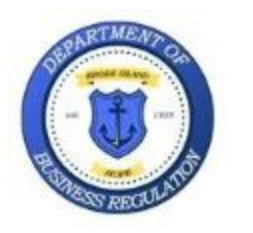

State of Rhode Island Department of Business Regulation Division of Commercial Licensing Real Estate Section 1511 Pontiac Ave, Bldg. 69-1 Cranston, RI 02920

5. The database search will populate in a separate page:

| Property Street Address: |              |
|--------------------------|--------------|
| RI City/Town:            | select one   |
| Zip Code:                |              |
| Registration Number:     |              |
| Registration Status:     | select one 🗸 |
|                          |              |

Search

6. Fill in any search parameter you'd wish to search by and click the blue SEARCH button in the bottomleft (**NOTE: ONLY ONE SEARCH FIELD IS NECESSARY – YOU DON'T HAVE TO FILL IN MULTIPLE FIELDS**):

| RI City/Town:        | select one V |
|----------------------|--------------|
| Zip Code:            |              |
| Registration Number: |              |
| Registration Status: | select one V |
|                      |              |

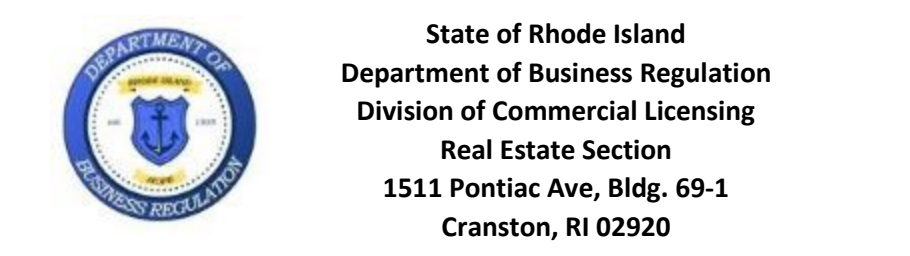

7. The results will show up underneath the SEARCH button:

| Short-Term Rental Online Lookup |            |                     |                     |                     |               |               |  |
|---------------------------------|------------|---------------------|---------------------|---------------------|---------------|---------------|--|
| Property Street                 | Address:   | 1511 Pontiac Avenue |                     |                     |               |               |  |
| RIC                             | City/Town: | select one          | ~                   |                     |               |               |  |
|                                 | Zip Code:  |                     |                     |                     |               |               |  |
| Registratio                     | n Number:  |                     |                     |                     |               |               |  |
| Registrati                      | on Status: | ACTIVE 🗸            |                     |                     |               |               |  |
|                                 |            |                     |                     |                     |               |               |  |
| ** Indicates Required Field     |            |                     |                     |                     |               |               |  |
| Search                          |            |                     |                     |                     | Export to Exc | el Print View |  |
| Registration Number             | Regist     | ration Description  | Registration Status | Address             | City          | Zip Code      |  |
| RE.00001-STR                    | Short-T    | erm Rentals         | ACTIVE              | 1511 Pontiac Avenue | Cranston      | 02920         |  |
| RE.00002-STR                    | Short-T    | erm Rentals         | ACTIVE              | 1511 Pontiac Avenue | Cranston      | 02920         |  |

8. You can export the results of your search to Excel – should you require it – by clicking on the EXPORT TO EXCEL button:

| Search              | Export to Exc            | el Print View       |                     |          |          |
|---------------------|--------------------------|---------------------|---------------------|----------|----------|
| Registration Number | Registration Description | Registration Status | Address             | City     | Zip Code |
| RE.00001-STR        | Short-Term Rentals       | ACTIVE              | 1511 Pontiac Avenue | Cranston | 02920    |
| RE.00002-STR        | Short-Term Rentals       | ACTIVE              | 1511 Pontiac Avenue | Cranston | 02920    |

Follow the prompts from your browser on how to find and open the file after the download finishes.